#### 1º Passo:

No menu de módulos habilitar o "Módulo Contratação". Observar destaques no print.

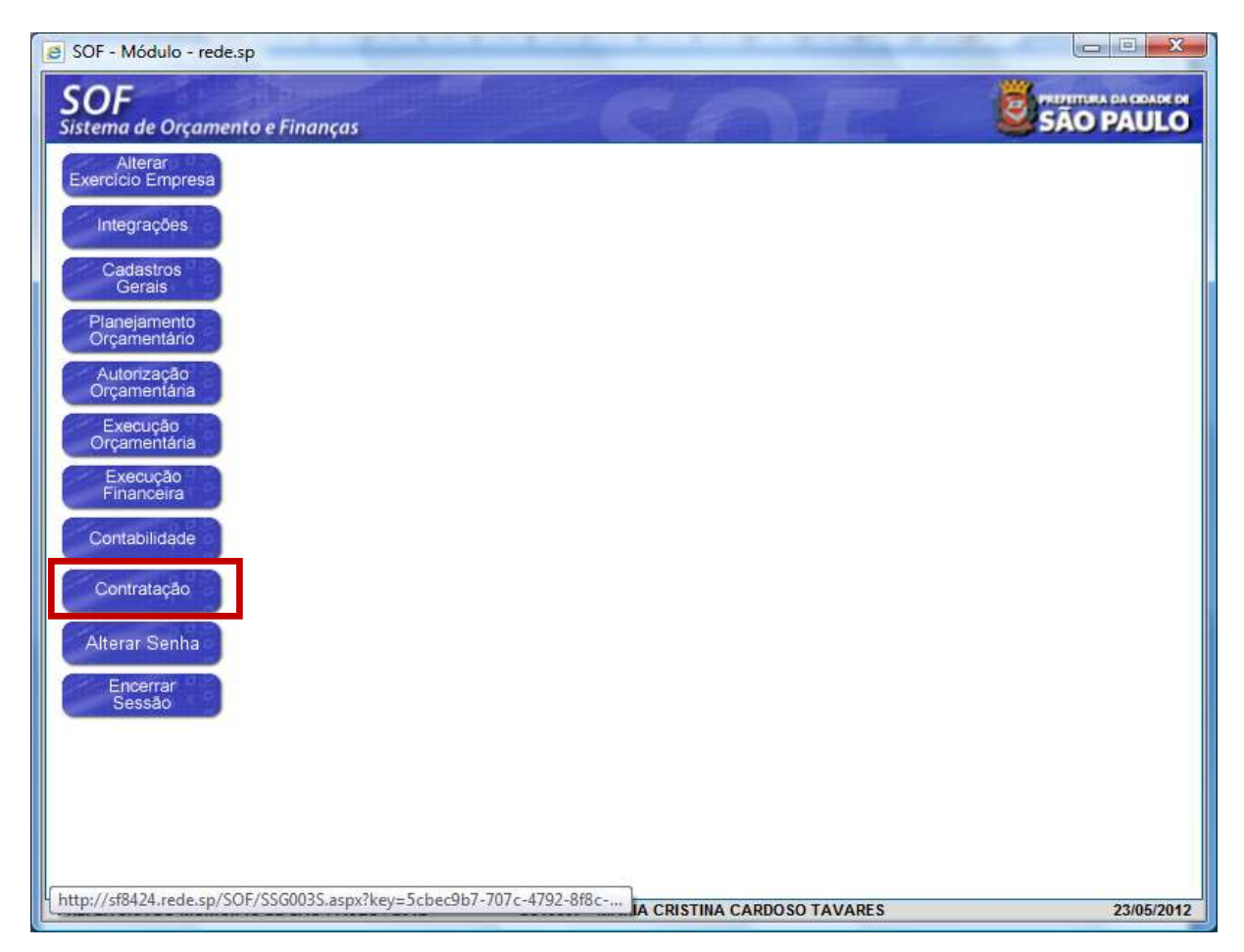

#### 2º Passo:

Na Guia de Menu, habilitar Movimento > Contratação;

Digitar a Referência/Ano que se pretende objeto da alteração da razão social > Acionar a função Pesquisar para o sistema carregar os dados do cadastro, em seguida habilitar a função Alterar. Observar destaques no print.

| <b>OF</b><br>tema de Orcamento e Financas |                |                          |       |
|-------------------------------------------|----------------|--------------------------|-------|
| astro Movimento Relatório Opções          |                |                          | Sobre |
| 🖉 Inclui                                  | r 👂 Pesquisar  |                          |       |
| Contratação                               |                |                          |       |
| Órgão / Unidade de Origem                 | Órgão / Unidad | e Atual                  |       |
| Orgao: 🔎                                  | Órgao:         | P                        |       |
| Unidade: 🔎                                | Umdade         | P                        |       |
| Identificação                             |                |                          |       |
| Nº Referência: 25413 Nº Termo Original:   |                | Situação Atual:          |       |
| Ano/Exercício: 2011 Valor Atualizado:     |                | Fim vigência atualizada: |       |
| lipo da contratação:                      |                |                          |       |

Mai/2014

#### 3º Passo:

Após habilitar a função **"Alterar"** o sistema possibilitará promover as alterações que se fizerem necessário, devendo o usuário/usuária habilitar a **"Aba Aditamentos" e optar pela função "Incluir"**, virá a página denominada **"Detalhe"** para inserção dos dados despacho, finalizando com a função **"Confirmar"**, após inclusão dos dados pertinentes ao despacho, a fim de que o(s) aditamento(s) – é prudente citar as folhas em que se encontra o despacho no processo administrativo e respectiva data de emissão. Observar destaques no print.

| laat o Plovimento Relatori                                                                                      |                                       | Gravar                                                          | Cance                            | blar                                                                                                    | Alterando         |
|----------------------------------------------------------------------------------------------------|---------------------------------------|-----------------------------------------------------------------|----------------------------------|----------------------------------------------------------------------------------------------------|-------------------|
| Contratação<br>Órgão / Unidade de Origem<br>Orpilo: 37 🔊 Secretaria<br>Unidade: 10 🔊 Gabinete d                 | Municipal de Desenvol<br>o Secretário | Vimente Urbar                                                   | Órgão                            | / Unidade Atual<br>Orpho 37 D Secretaria Municipal de Dese<br>Indade 10 D Gabinete do Secretário          | nvolvimento Urbar |
| Identificação<br>Nº Referência: 25413 N                                                                         | " Termo Original: 01/20               | 011-SMDU                                                        | T Trai                           | isferir a contratação para outra Unidade Orça<br>Situação Atual: ATIVA                                    | em 21/12/2010     |
|                                                                                                    |                                       |                                                                 |                                  |                                                                                                    |                   |
| ontratação Continuação C<br>Despacho de Aditamento<br>Nº Despacho Dt. Assinat                                   | redores Reserva                       | Aditament                                                       | ios eaju<br>ZExcluir             | stes Empenhos Situação Valores Atu<br>, Tomar Padrão<br>Descrição                                         | ais               |
| ontratação Continuação C<br>Despacho de Aditamento<br>Nº Despacho Dt. Assinat<br>Detalhe:                       | redores Reserva                       | Aditament                                                       | ios eaju<br>Z Excluir            | stes Empenhos Situação Valores Atu<br>Tomar Padrão Descrição                                              | ais               |
| ontratação Continuação C<br>Despacho de Aditamento<br>Nº Despacho Dt. Assinat<br>Detalhe:<br>Despacho de Aditam | redores Reserva                       | Alterar                                                         | ios i eaju<br>i Excluir<br>nar 📀 | stes Empenhos Situação Valores Atu<br>Tomar Padrão<br>Descrição<br>Cancelar                               | ais<br>A<br>Inser |
| Despacho de Aditamento Nº Despacho Dt. Assinati Detalhe: Despacho de Aditam Código: 6 181 Descrição: Alteração  | redores Reserva                       | Aditament<br>Alterar<br>Confirm<br>sinatura: 15/<br>incorporaçã | ar S                             | stes Empenhos Situação Valores Atu<br>Tomar Padrão<br>Descrição<br>Cancelar<br>C5 5/A pela OI (aimulação) | ais<br>A<br>Inser |

#### 4º Passo

Confirmado os dados do despacho, "selecioná-lo e torna-lo padrão", a fim de que o(s) aditamento(s) propriamente dito(s) possa ser inserido(s). Observação: Ao tornar padrão o despacho este será projetado acima das Abas de movimentação, como destacado no print. A seguir na parte inferior da tela na subpágina "Aditamentos" habilitar a função "Inserir", a qual permitirá inserir o aditamento do tipo "Objeto", o qual se refere a alteração do credor confirmando o dados, e concluindo habilitando a função "Gravar".

| ema                         | a de Orçamento e                                                                     | Finanças                                                                                          |                                                                                                    |                                                                                                    | A H AND                                                                                                    | 🐸 SÃO PAU                        |
|-----------------------------|--------------------------------------------------------------------------------------|---------------------------------------------------------------------------------------------------|----------------------------------------------------------------------------------------------------|----------------------------------------------------------------------------------------------------|----------------------------------------------------------------------------------------------------|----------------------------------|
| astro                       | Movimento Re                                                                         | atório Opções                                                                                     | 1-1 -                                                                                                    | Consultan                                                                                             |                                                                                                    |                                  |
|                             |                                                                                      |                                                                                                   | Gravar                                                                                                    | Cancelar 🛛                                                                                            |                                                                                                    | Alterando                        |
| Conti                       | ratação                                                                              |                                                                                                   |                                                                                                    | Óraño / Unidad                                                                                        | a Atual                                                                                                    |                                  |
| orgat                       | Graan 37 Ø Sec                                                                       | etacia Municipal de Des                                                                           | envolvimento Urbar                                                                                                    | Graan (                                                                                               | 7 O Secretana Municipal de Des                                                                                                    | envolvimento Urbar               |
|                             | Indade: 10 Qab                                                                       | nete do Secretário                                                                                |                                                                                                    | Umrigde                                                                                               | 0 O Gebinete do Secretário                                                                                                    |                                  |
|                             | There is the one                                                                     | nore an cost clarity.                                                                             |                                                                                                    | Transferir a                                                                                          | contratação para outra Unidada Orc                                                                                                    | amantária                        |
| Idanti                      | fice che                                                                             |                                                                                                   |                                                                                                    |                                                                                                    | sonnalação para outra onicade orç                                                                                                    | amentaria                        |
| luenti                      | Nº Referência: 25413                                                                 | Nº Termo Original:                                                                                | 01/2011-SMDU                                                                                                    |                                                                                                    | Situação Atual: ATIVA                                                                                                    | em 21/12/2010                    |
|                             | Ano/Exercicio 2011                                                                   | Valor Atualizado                                                                                  | 60 475                                                                                                    | 63 Fim                                                                                                | vioência atualizada: 09/02/2015                                                                                                    |                                  |
| ino di                      | a contratação: 5                                                                     | Nota de Empenho                                                                                   |                                                                                                    |                                                                                                    |                                                                                                    |                                  |
| ipo di                      | Credor: 04 164                                                                       | 616/0001-59 TN                                                                                    |                                                                                                    |                                                                                                    |                                                                                                    |                                  |
|                             |                                                                                      |                                                                                                   |                                                                                                    |                                                                                                    |                                                                                                    |                                  |
| De                          | espacho de Autor                                                                     | ização do Aditam                                                                                  | ento                                                                                                    |                                                                                                    |                                                                                                    |                                  |
| De<br>Có                    | espacho de Autor<br>digo: 6 Data                                                     | ização do Aditam<br>da assinatura 15/05                                                           | ento<br>72014 Descrição:                                                                                                    | Alteração do C<br>(simulação)                                                                         | redor face a incorporação da TN                                                                                                    | IL PCS S/A pela Ol               |
| De<br>Có                    | espacho de Autor<br>digo: 6 Data<br>tação Continuação                                | ização do Aditam<br>da assinatura: 15/09                                                          | ento<br>5/2014 Descrição:<br>servas Aditamentos                                                                             | Alteração do C<br>(simulação)<br>Reajustes En                                                         | redor face a incorporação da TN<br>penhos Situação Valores Atua                                                                                                | IL PCS S/A pela Ol               |
| De<br>Có<br>Intrai          | espacho de Autor<br>digo: 6 Data<br>tação Continuação<br>acho de Aditamento          | ização do Aditam<br>da assinatura: 15/08<br>Credores Res                                          | ento<br>5/2014 Descrição:<br>servas Aditamentos                                                                             | Alteração do C<br>(simulação)<br>Reajústes En                                                         | redor face a incorporação da TN<br>npenhos Situação Valores Atua                                                                                               | IL PCS S/A pela Ol<br>ais        |
| De<br>Có<br>ontral<br>Despa | espacho de Autor<br>digo: 6 Data<br>tação Continuação<br>acho de Aditamento          | ização do Aditam<br>da assinatura: 15/05<br>Credores Re:<br>∑Incluir                              | ento<br>5/2014 Descrição:<br>servas Aditamentos<br>¿Alterar                                                                 | Alteração do C<br>(simulação)<br>Reajustes En<br>2 Excluir                                            | redor face a incorporação da TN<br>npenhos Situação Valores Atua<br>, Tomar Padrão                                                                             | IL PCS S/A pela Ol               |
| De<br>Có<br>ontrai<br>Despa | aspacho de Autor<br>digo: 6 Data<br>tação Continuação<br>acho de Aditamento<br>3 06/ | ização do Aditam<br>da assinatura: 15/05<br>Credores Re:<br>202/2013 Prorrogaç                    | ento<br>2014 Descrição:<br>servas Aditamentos<br>¿Alterar<br>ão contratual pelo period                                      | Alteração do C<br>(simulação)<br>Reajustes En<br>Excluir<br>lo de 12 meses a p                        | redor face a incorporação da TN<br>npenhos Situação Valores Atua<br>Tomar Padrão<br>artir de 11/02/2013 até 10/02/2014                                         | IL PCS S/A pela Ol<br>ais        |
| De<br>Có<br>ontra<br>Despa  | Autor<br>digo: 6 Data<br>tação Continuação<br>acho de Aditamento<br>3 06/<br>4 15/   | ização do Aditam<br>da assinatura 15/05<br>Credores Re:<br>202/2013 Prorrogaç<br>25/2013 Readequa | ento<br>2014 Descrição:<br>servas Aditamentos<br><u> 2</u> Alterar<br>ão contratual pelo period<br>ção de 01 linha e supres | Alteração do C<br>(simulação)<br>Reajustes En<br>Excluir<br>Io de 12 meses a p<br>ssão de 04 linhas n | redor face a incorporação da TN<br>npenhos Situação Valores Atua<br>Tomar Padrão<br>artir de 11/02/2013 até 10/02/2014<br>eferente ao contrato de telefonia mó | IL PCS S/A pela Ol<br>ais<br>vel |

### Aditamento para Alteração de Credor – Tipo Objeto

|                                                                                                    |                                   | Gravar                   | 🚱 Cancelar            |                                             | Alte                                   | rando   |
|----------------------------------------------------------------------------------------------------|-----------------------------------|--------------------------|-----------------------|---------------------------------------------|----------------------------------------|---------|
| Contrat                                                                                                    | tação                             |                          |                       |                                             |                                        | 12      |
| Orgão                                                                                                    | Detalhe:                          |                          |                       |                                             |                                        |         |
| and the local division of the local division of the local division |                                   | 🕑 Confirmar              | 🚱 Cancelar            |                                             | Inserindo                              | 1       |
|                                                                                                    | Aditamento da Contrataç           | ão                       |                       |                                             |                                        |         |
|                                                                                                    | Tipo de Aditamento                | VI. Acr                  | és cimo               | VI. Supressão                               |                                        |         |
| Identit                                                                                                    | Por Objeto 💌                      |                          | 0,00                  | 0,00                                        |                                        | 2010    |
|                                                                                                    | Aditamento de Prazo               | Qtde, d                  |                       |                                             |                                        | 1220    |
| Tipo da                                                                                                    | Nenhum                            | 0                        |                       |                                             |                                        |         |
|                                                                                                    | Objeto do Aditamento              |                          |                       |                                             |                                        |         |
| 100000 B                                                                                                    | 101                               | several of The DOC DIA - | de Ol de les de alles |                                             | TRAT.                                  |         |
| O DO                                                                                                    | Alteração do credor face a incort | poração da TNE PES SIX p | na Or (simulação)     |                                             | -                                      |         |
|                                                                                                    |                                   |                          |                       |                                             |                                        | 131     |
| Cô                                                                                                    |                                   |                          | 1                     | III III III III III III III III III II      | -                                      | D3      |
| Cé.<br>Sontrat                                                                                                    |                                   |                          | Mensagem da           | página da web                               |                                        | )).<br> |
| Cox<br>Contrat<br>Despa                                                                                                    |                                   |                          | Mensagem da           | página da web                               |                                        |         |
| Cói<br>Contrat<br>Despa                                                                                                    |                                   |                          | Mensagem da           | página da web<br>nfirma os dados informado: | × •                                    | 23      |
| Contrat<br>Despa                                                                                                    |                                   |                          | Mensagem da           | página da web<br>nfirma os dados informado: | 97                                     | 51      |
| Contrat<br>Despa                                                                                                    |                                   |                          | Mensagem da           | página da web<br>nfirma os dados informado: | »7                                     | 51      |
| Contrat<br>Despa                                                                                                    |                                   |                          | Mensagem da           | página da web<br>nfirma os dados informado: | ************************************** | )<br>   |

Por fim acionar a função "Gravar".

### 5º Passo Promovendo a inserção do Novo Credor

Procedendo a inserção do novo credor, bem como, poderá ser inativando o credor anterior, caso não haja pendencias a serem providenciadas, tais como cancelamento dos saldos das NE's e ou liquidações processadas pendentes de pagamento, deverá ser habilitada a função **"Alterar" e na Aba de** 

Aditamentos Selecionar o Despacho que permitiu o aditamento de Alteração do Credor, torná-lo "Padrão", em seguida habilitar a Aba Credor e inserir o novo "Credor" e acionar a função "Gravar".

| astro Movimento Rel                                                                                                    | atório Opções                                                                                |                                                                              |                                                                   |                                                                                    |                                                                                                    |                                     |
|----------------------------------------------------------------------------------------------------|----------------------------------------------------------------------------------------------|------------------------------------------------------------------------------|-------------------------------------------------------------------|------------------------------------------------------------------------------------|----------------------------------------------------------------------------------------------------|-------------------------------------|
|                                                                                                    | 🗶 Alterar                                                                                    | 💈 Excluir                                                                    | 💰 Limpar                                                          | almprimir 🌏                                                                        | Gravar em Excel                                                                                       | Consultando                         |
| Contratação                                                                                                    |                                                                                              |                                                                              |                                                                   |                                                                                    |                                                                                                    |                                     |
| Órgão / Unidade de Origem                                                                                                    |                                                                                              |                                                                              |                                                                   | Órgão / Unidade /                                                                  | Atual                                                                                                 |                                     |
| Orgão 37 🔎 Secr                                                                                                    | etaria Municipal de                                                                          | Desenvolvimen                                                                | to Urbar                                                          | Órgão: 37                                                                          | Secretaria Municipal de D                                                                             | esenvolvimento Urbar                |
| Unidade: 10 🔎 Gabi                                                                                                    | nete do Secretário                                                                           |                                                                              |                                                                   | Unidade: 10                                                                        | 🔎 Gabinete do Secretário                                                                              |                                     |
| Identificação                                                                                                    |                                                                                              |                                                                              |                                                                   |                                                                                    |                                                                                                    |                                     |
| Nº Referência: 25413                                                                                                    | Nº Termo Orig                                                                                | nal: 01/2011-S                                                               | MDU                                                               |                                                                                    | Situação Atual: ATIVA                                                                                 | em 21/12/2010                       |
| Ano/Exercício: 2011                                                                                                    | Valor Atualiza                                                                               | ido:                                                                         | 60.475,63                                                         | Fim vig                                                                            | gência atualizada: 09/02/2015                                                                         |                                     |
| īpo da contratação: 5 🗳                                                                                                    | Nota de Empenh                                                                               | 2                                                                            |                                                                   |                                                                                    |                                                                                                    |                                     |
| Crader: 04 164                                                                                                    | 616/0001 60                                                                                  |                                                                              |                                                                   |                                                                                    |                                                                                                    |                                     |
| CICUUI, 04, 104                                                                                                    | 010/0001-39                                                                                  | TNL PCS S/A                                                                  |                                                                   |                                                                                    |                                                                                                    |                                     |
| Ciedor, 04.104                                                                                                    | 010/0001-59                                                                                  | TNL PCS S/A                                                                  |                                                                   | 00                                                                                 |                                                                                                    |                                     |
| ntratação Continuação                                                                                                    | Credores                                                                                     | TNL PCS S/A<br>Reservas Ac                                                   | ditamentos R                                                      | eajustes Emp                                                                       | enhos Situação Valores At                                                                             | uais                                |
| ntratação Continuação<br>Jespacho de Aditamento                                                                                                    | Credores                                                                                     | TNL PCS S/A<br>Reservas Ac                                                   | litamentos <mark>R</mark>                                         | eajustes Emp                                                                       | enhos Situação Valores At                                                                             | uais                                |
| ntratação Continuação<br>Despacho de Aditamento<br>Despacho de Autor                                                                                | Credores                                                                                     | TNL PCS S/A<br>Reservas Ac                                                   | litamentos <mark>R</mark>                                         | eajustes Emp                                                                       | enhos Situação Valores At                                                                             | uais                                |
| ontratação Continuação<br>Despacho de Aditamento<br>Despacho de Autori<br>Código: 6 Data                                                            | Credores<br>ização do Aditi<br>da assinatura: 1                                              | TNL PCS S/A<br>Reservas Ac<br>amento<br>5/05/2014                            | ditamentos R<br>Descrição: A<br>(;                                | eajustes Emp<br>Iteração do Cre<br>simulação)                                      | enhos Situação Valores At<br>edor face a incorporação da 1                                            | uais<br>TNL PCS S/A pela OI         |
| ntratação Continuação<br>Despacho de Aditamento<br>O Despacho de Aditamento<br>Código: 6 Data<br>Intratação Continuação                             | Credores<br>ização do Aditi<br>da assinatura: 1<br>Credores                                  | TNL PCS S/A<br>Reservas Ac<br>amento<br>5/05/2014<br>Reservas Ac             | ditamentos R<br>Descrição: A<br>(t<br>ditamentos R                | eajustes Emp<br>Alteração do Cre<br>simulação)<br>eajustes Emp                     | enhos Situação Valores At<br>edor face a incorporação da<br>enhos Situação Valores At                 | uais<br>TNL PCS S/A pela OI<br>uais |
| ntratação Continuação<br>Despacho de Aditamento<br>Código: 6 Data<br>ntratação Continuação<br>Despacho de Aditamento                                | Credores<br>ização do Aditi<br>da assinatura: 1<br>Credores<br>ização linci                  | TNL PCS S/A<br>Reservas Ac<br>amento<br>5/05/2014<br>Reservas Ac             | ditamentos R<br>Descrição: A<br>(ti<br>ditamentos R<br>Alterar 22 | eajustes Emp<br>Ilteração do Cre<br>simulação)<br>eajustes Emp<br>Excluir <b>4</b> | enhos Situação Valores At<br>edor face a incorporação da<br>enhos Situação Valores At<br>Tomar Padrão | uais<br>TNL PCS S/A pela OI<br>uais |
| Credor, de, rea<br>Intratação Continuação<br>Despacho de Aditamento<br>Código: 6 Data<br>Intratação Continuação<br>Despacho de Aditamento<br>3 06/0 | Credores<br>ização do Aditi<br>da assinatura: 1<br>Credores<br>ização localitada<br>Credores | TNL PCS S/A<br>Reservas Ac<br>amento<br>5/05/2014<br>Reservas Ac<br>uir C. A | ditamentos R<br>Descrição: A<br>(;<br>ditamentos R<br>Nterar 2    | eajustes Emp<br>Ilteração do Cre<br>simulação)<br>eajustes Emp<br>Excluir 44       | enhos Situação Valores At<br>edor face a incorporação da<br>enhos Situação Valores At<br>Tomar Padrão | uais<br>TNL PCS S/A pela OI<br>uais |

Com o despacho selecionado e tornado padrão, habilitar a "Aba Credor" para inserção do novo credor.

|                                                                                                    | ono opçoes                                                                                                    |                        |                                                                     |                                                          | 8                |
|----------------------------------------------------------------------------------------------------|----------------------------------------------------------------------------------------------------|------------------------|---------------------------------------------------------------------|----------------------------------------------------------|------------------|
|                                                                                                    | Gravar                                                                                                    | 🙆 Cano                 | elar                                                                |                                                          | Alterando        |
| Contratação<br>Órgão / Unidade de Origem<br>Orgão / Secret<br>Orgão<br>10 D Gatere                       | aris Municipal de Desenvolvimento Urbar<br>le ito Betretàrio                                                    | Órgā                   | / Unidade Atual<br>Orgato 37 P Secretaria<br>Monde 10 P Gathinete d | Municipal de Deser<br>o Secratário<br>utra Unidade Orçar | wolvimento Urbar |
| Identificação<br>Nº Referência 25413<br>Ano/Exercício 2011<br>Tipo de contratação 5 D<br>Credor 04.184.6 | N <sup>e</sup> Termo Original 01/2011-SMDU<br>Valor Atualizado: 60<br>Nota de Empenho<br>16/0001-59 TNL PCS S/A | 0.475,63               | Siluação Atual<br>Fim vigência atualizada                           | ATIVA<br>09/02/2015                                      | em 21/12/2010    |
| Despacho de Autoriz<br>Código: Data d                                                                    | ação do Aditamento<br>a assinatura: 15/05/2014 Descr                                                            | ição. Altera<br>(simul | ção do Credor face a inco<br>ação)                                  | rporação da TNL                                          | PCS 5/A pela Ol  |
| ontratação Continuação<br>Preposto da Contratada                                                         | Credores Reservas Aditame                                                                                       | ntos Reaju             | stes Empenhos Situaç                                                | ão Valores Atua                                          | is               |

|                   |                                                        | L Gravar                | Cancelar   |                | ferando |
|-------------------|--------------------------------------------------------|-------------------------|------------|----------------|---------|
|                   | no llo                                                 | and second              |            | 1 <b>1-11</b>  |         |
| broko             | Detalhe                                                |                         |            |                | 1       |
| -                 | Detaine:                                               | Confirmer               | Cancelar   | Inserinda      | 41      |
| 0                 | Associasão do Oradores                                 | Gomman                  | C uncertai |                |         |
|                   | Associação de Credores                                 |                         | 51A        |                |         |
| derstit           | Endereco: SCN Quadra 3                                 | in source               |            |                |         |
| 14                | Tipo da Associação: Credor                             |                         |            | Stuacão ATMO * | 2010    |
| 4                 | AND ALC SHITLE AND ADD ADD ADD ADD ADD ADD ADD ADD ADD |                         |            |                |         |
| po da             | Retencões                                              |                         |            |                |         |
|                   | Ciding Departure                                       | Sim                     | Nag        |                |         |
| De                | P Mensagem da página da web                            | *                       |            |                |         |
| Cón               | D .                                                    |                         |            |                | -00     |
| and the second    |                                                        |                         |            |                |         |
| Tepas             | Confirma os dados in                                   | formados?               |            |                |         |
| ita do            |                                                        | 0.04.167.05494.04056.07 |            |                | 1       |
| redor             |                                                        |                         |            |                | ×       |
|                   | ОК                                                     | Cancelar                |            |                |         |
| 1. 11             | 1 1 1 1 1 1 1 1 1 1 1 1 1 1 1 1 1 1 1                  | Constraints of the      |            |                | 1040    |
| The second second |                                                        |                         |            |                |         |

PREFEITURA DO MUNICÍPIO DE SÃO PAULO / 2014 D540807 - MARIA CRISTINA CARDOSO TAVARES

19/05/2014

| SOF [SCN006D1] - hsof.pro                 | dam                                     |                     | See. 1                       | 1                  | 20.0                       |                    |
|-------------------------------------------|-----------------------------------------|---------------------|------------------------------|--------------------|----------------------------|--------------------|
| SOF<br>istema de Orçamento e Fin          | anças                                   |                     | CA                           |                    | Real Contraction           | SÃO PAUL           |
| adastro Movimento Relató                  | rio Opções                              |                     |                              |                    |                            | Sob                |
| ×                                         |                                         | Gravar              | 🙆 Cancelar                   |                    |                            | Alterando          |
| Contratação<br>Órgão / Unidade de Origem  |                                         |                     | Órgão / Uni                  | dade Atual         |                            |                    |
| Orgão 37 🔎 Secreta                        | ria Municipal de Desen                  | volvimento Urbar    | Órga                         | 0 37 🔎 Se          | cretaria Municipal de Dese | envolvimento Urbar |
| Unidade: 10 🔎 Gabinete                    | e do Secretário                         |                     | Umdad                        | e 10 🔎 Ga          | binete do Secretário       |                    |
|                                           |                                         |                     | Transfer                     | r a contratação    | o para outra Unidade Orça  | amentária          |
| - Identificação                           |                                         |                     |                              |                    |                            |                    |
| Nº Referência: 25413                      | Nº Termo Original: 0                    | 1/2011-SMDU         |                              | Situaçi            | ão Atual: ATIVA            | em 21/12/2010      |
| Ano/Exercício: 2011                       | Valor Atualizado:                       | 60.47               | 75,63                        | Fim vigência atı   | ualizada: 09/02/2015       |                    |
| Tipo da contratação: 5 👂 N                | lota de Empenho                         |                     |                              |                    |                            |                    |
| Credor: 04.164.616                        | 5/0001-59 TNL F                         | CS S/A              |                              |                    |                            |                    |
| Oespacho de Autoriza<br>Código: 6 Data da | ção do Aditamen<br>assinatura: 15/05/20 | ito<br>014 Descriçã | o: Alteração d<br>(simulação | o Credor face<br>) | e a incorporação da TN     | L PCS S/A pela Ol  |
| Contratação Continuação                   | Credores Reser                          | rvas Aditamento     | os Reajustes                 | Empenhos           | Situação Valores Atu       | ais                |
| Data do 10:                               | Preposto da contrata                    | da:                 |                              |                    |                            |                    |
| Credores                                  | 🖉 Incluir                               | 💈 Excluir 🛛 🔇       | Ativar 📝                     | Inativar 📳         | Retenções                  |                    |
| Tipo Situação C.N.P.J.                    | / C.P.F. Razão socia                    | l / Nome            | Endereço                     |                    | Data Ativação              | Data Inativação    |
| D Credor Ativo 04.164.61                  | 6/0001-59 TNL PCS S/                    | A                   | Rua Jangadeir                | os, 48             | 21/12/2010                 |                    |
| D Credor Ativo 05.423.96                  | W0001-11 OI MOVEL S                     | VA.                 | SCN Quadra 3                 | , 0                | 15/05/2014                 |                    |
|                                           |                                         |                     |                              |                    |                            |                    |
|                                           |                                         |                     |                              |                    |                            |                    |
|                                           |                                         |                     | ,                            |                    |                            | 1                  |

Reprodução do cadastro com o novo credor inserido.

| Órgão / Unidade Atual         Taria Municipal de Desenvolvimento Urbar         ele do Secretário         Mª Termo Original: 01/2011-SMDU         Valor Atualizado:         60.475,63         Fim vigência atualizada:         09/02/2015         * Nota de Empenho         16/0001-59         TNL PCS S/A         Credores         Reservas         Aditamentos         Reajustes         Empenhos         Situação Valores Atuais | Contratação<br>Órgão / Unidade de Origem                                 |                    |                                                |                      |                                              |                                                                                                    |                |                |
|----------------------------------------------------------------------------------------------------|--------------------------------------------------------------------------|--------------------|------------------------------------------------|----------------------|----------------------------------------------|----------------------------------------------------------------------------------------------------|----------------|----------------|
| Órgão / Unidade Atual         taria Municipal de Desenvolvimento Urbar         ete do Secretário         Nº Termo Original:       01/2011-SMDU         Valor Atualizado:       60.475,63         Piota de Empenho         16/0001-59       TNL PCS S/A         Credores       Reservas         Aditamentos       Reajustes         Empenhos         Situação Valores Atuais                                                        | Órgão / Unidade de Origem                                                |                    |                                                |                      |                                              |                                                                                                    |                |                |
| taria Municipal de Desenvolvimento Urbar       ete do Secretário       Nº Termo Original:     01/2011-SMDU       Situação Atuat     ATIVA       em 21/12/2010       Valor Atualizado:     60.475,63       Fim vigência atualizada:     09/02/2015       Nota de Empenho                                                                                                    | Citation 37 C Sacrata                                                    |                    |                                                |                      | Órgão / Unidade A                            | stual                                                                                                    |                |                |
| Nº Termo Original:     01/2011-SMDU     Situação Atuat:     ATIVA     em 21/12/2010       Valor Atualizado:     60.475,63     Fim vigência atualizada:     09/02/2015       Nota de Empenho                                                                                                    | CONTRACT ON CONTRACT                                                     | ria Municipal de T | hearty of ciment                               | o Urber              | Erraner 37                                   | 🔑 Secretaria Municip                                                                                            | al de Desenvol | kimento Urbar  |
| Nº Termo Original:     01/2011-SMDU     Situação Atual:     ATIVA     em 21/12/2010       Valor Atualizado:     60.475,63     Fim vigência atualizada     09/02/2015       Nota de Empenho                                                                                                    | Dimunde 10 🔎 Gabinet                                                     | e do lSecretário   |                                                |                      | D/Mdade 10                                   | D Gabinete do Secre                                                                                             | Itário         |                |
| Nº Termo Original:     01/2011-SMDU     Situação Atual:     ATIVA     em 21/12/2010       Valor Atualizado:     60.475,63     Fim vigência atualizada:     09/02/2015       Nota de Empenho                                                                                                    | Identificação                                                            |                    |                                                |                      |                                              |                                                                                                    |                |                |
| Valor Atualizado     60.475,63     Fim vigência atualizada     09/02/2015       Nota de Empenho                                                                                                    | Nº Referência: 25413                                                     | Nº Termo Origin    | al: 01/2011-Sh                                 | IDU                  |                                              | Situação Atual: ATIVA                                                                                           | ×              | em 21/12/2010  |
| Nota de Empenho       116/0001-59       TNL PCS S/A       Credores       Reservas       Aditamentos       Reajustes       Empenhos       Situação       Valores Atuais                                                                                                    | Ano/Exercício: 2011                                                      | Valor Atualiza     | do:                                            | 60.475,63            | Fim vig                                      | ância atualizada: 09/02/                                                                                        | /2015          |                |
| Credores Reservas Aditamentos Reajustes Empenhos Situação Valores Atuais Preposto da contratada: Cincluir Excluir Ativar Excluir Retenções                                                                                                    | ipo da contratação: 5 🛛 🔎 I                                              | Nota de Empenho    |                                                |                      |                                              |                                                                                                    |                |                |
| Credores Reservas Aditamentos Reajustes Empenhos Situação Valores Atuais Preposto da contratada:                                                                                                    | Credor: 04.164.61                                                        | 6/0001-59          | TNL PCS S/A                                    |                      |                                              |                                                                                                    |                |                |
| Preposto da contratada:                                                                                                    | otratação Continuação                                                    | Credores           | Reservas                                       | litamentos           | Reajustes Emr                                | enhos   Situação   Va                                                                                           | lores Atuais   |                |
| Preposto da contratada:                                                                                                    | Preposto da Contratada                                                   | Ciedores II        | ine set yes the                                | arean renicos        | in alla a construction                       | remines [ oncody do ] + al                                                                                      | or contradia   |                |
| Zincluir Excluir 😋 Ativar 🛱 Inativar 📴 Retenções                                                                                                    | ata do 10                                                                | Preposto da con    | ntratada:                                      |                      |                                              |                                                                                                    |                |                |
| Mincluir Excluir Ativar 🗗 Inativar 🎦 Retenções                                                                                                    | Credores                                                                 |                    |                                                |                      |                                              |                                                                                                    |                |                |
|                                                                                                    |                                                                          | Incluir            | Excluir                                        | · 🔇 Ath              | ar 🖬 Inativ                                  | var [ Retenções                                                                                                 |                |                |
| J. / C.P.F. Razão social / Nome Endereço Data Ativação Data Inativação                                                                                                    | Tipo Situação C.N.P.J.                                                   | / C.P.F. Razão     | social / Nome                                  | En                   | dereco                                       | Data Al                                                                                                    | livação D      | ata Inativação |
| J16/0001-59 TNL PCS S/A Rua Jangadeiros, 48 21/12/2010                                                                                                    | Credor Ativo 04.164.61                                                   | 6/0001-59 TNL P    | CS S/A                                         | RL                   | la Jangadeiros, 48                           | 21/12/201                                                                                                    | 0              |                |
|                                                                                                    |                                                                          | 3/0001-11 OI MO    | VEL SIA.                                       | 51                   | N Quadra 3, 0                                | 15/05/201                                                                                                    |                |                |
| 953/0001-11 OF MÓVEL S/A. SCN Quadra 3, 0 15/05/2014                                                                                                    | Credor A1100 05.423.86                                                   |                    |                                                |                      |                                              |                                                                                                    |                |                |
| D. / C.P.F. Razilo social / Nome Endereco Data Ativação Data Inat<br>316/0001-59 TNL PCS S/A Rua Jangadeiros, 48 21/12/2010                                                                                                    | ta do 10<br>redores<br>Tripo Situação C.N.P.J.<br>Credor Ativo 04.164.61 | Preposto da con    | ntratada<br>Excluir<br>social / Nome<br>CS S/A | - 📀 Ativ<br>En<br>Ri | rar 🚮 Inativ<br>doreco<br>la Jangadeiros, 48 | var 🎦 Retenções<br>Data A<br>21/12/201                                                                          | tivação D      | ata Inat       |
|                                                                                                    | Condex Altre DE 423 DE                                                   | 3/0001-11 OI MO    | VEL S/A.                                       | SC                   | N Quadra 3, 0                                | 15/05/201                                                                                                    | 4              |                |
| 163/0001-11 OI MÓVEL S/A. SCN Quadra 3, 0 15/05/2014                                                                                                    | Credor Ativo 00.423.86                                                   |                    |                                                |                      |                                              | In the second second second second second second second second second second second second second second second |                |                |
| 463/0001-11 OI MÓVEL S/A. SCN Quadra 3, 0 15/05/2014                                                                                                    | Credor Alivo 05.423.86                                                   |                    |                                                |                      |                                              |                                                                                                    |                |                |
|                                                                                                    | Condex Aller 05 422 00                                                   | 3/0001-11 OI MÓ    | VEL S/A.                                       | s                    | N Quadra 3, 0                                | 15/05/201                                                                                                    | 4              |                |
|                                                                                                    | Preposto da Contratada<br>Data do 10:                                    | Preposto da con    | ntratada:                                      | · 📀 Ativ             | var 🖬 Inativ                                 | var 🎦 Retenções                                                                                                 |                | I              |

**OBS.**: Para inativar o credor anterior o precedimento é o mesmo, entretanto não poderá existir pendencias, tais como: saldos de NE's, NLP's processadas, Pagamentos pendentes, os quais para regularização necessariamente deverão ser cancelados e emitidos seus saldos já com o novo credor, fazendo menção nos documentos que serão processados a ocorrência.

FIM.